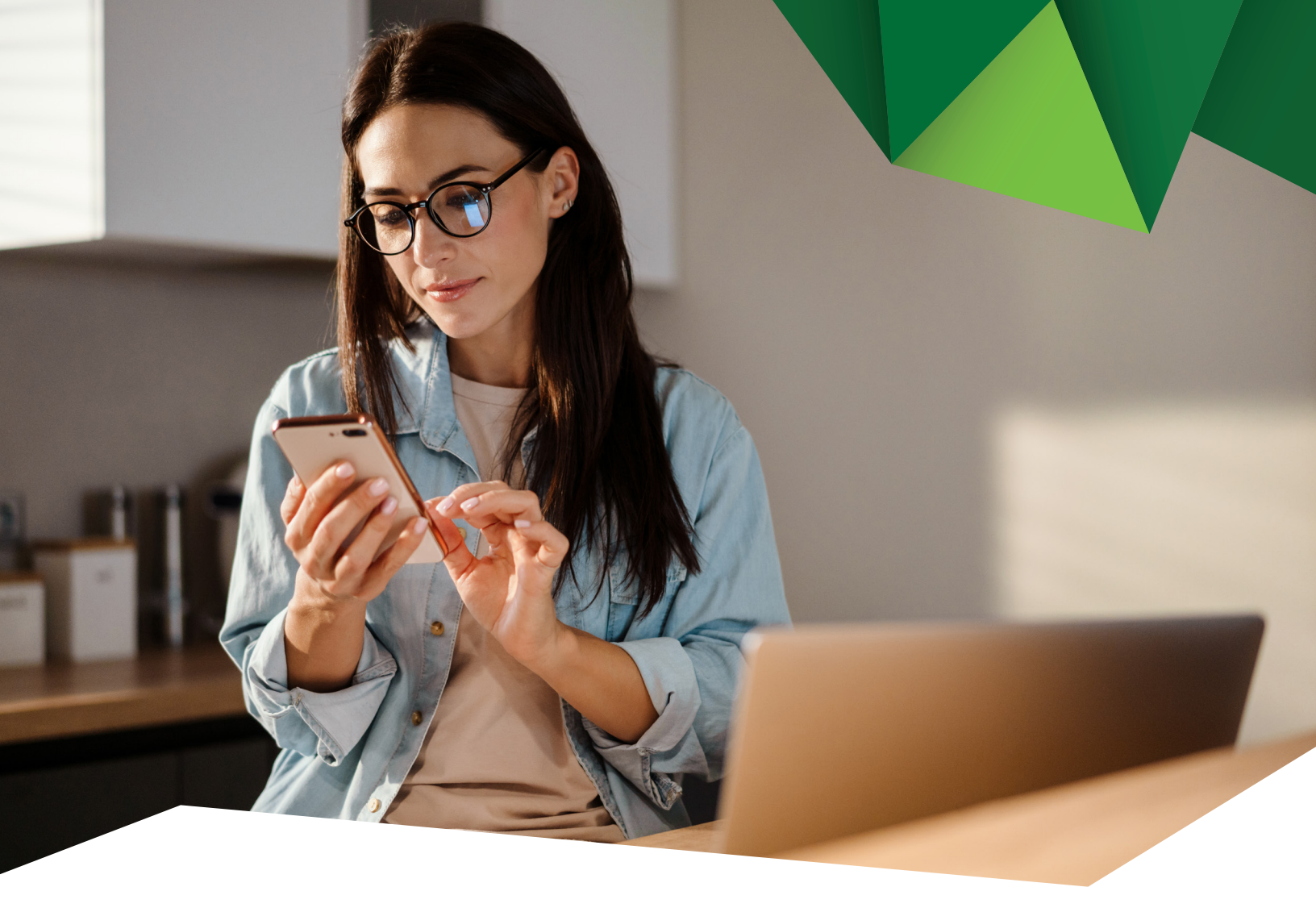

## Guía de Usuario

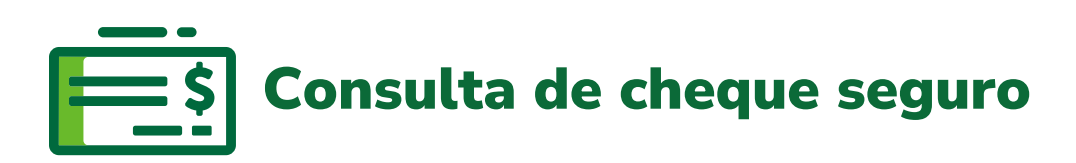

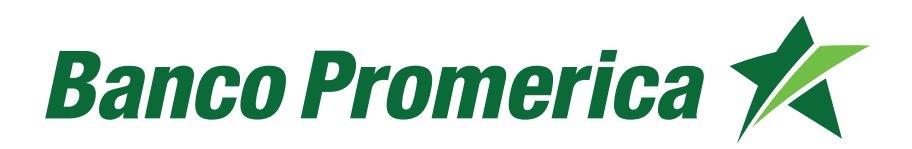

## 1. Procedimiento Consulta de cheque seguro

**1.1** Al ingresar a Banca Electrónica, dentro de las opciones visualizadas en la pantalla principal de su banca en línea deberá seleccionar las siguientes opciones:

- 1. Otras Operaciones
- 2. Cheque Seguro
- 3. Consulta de Cheque Seguro

| Mis Productos Pagos Transacciones                                                      | 1. | Otras Operaciones                   | Configuración            |       |
|----------------------------------------------------------------------------------------|----|-------------------------------------|--------------------------|-------|
| Ubicación Actual » Otras Operaciones » Cheque Seguro » Administración de Cheque Seguro | 2. | Cheque Seguro 🕨 🕨                   | Registro de Cheque       | idico |
| Operaciones por Número de Lote 🛛 😰                                                     |    | e-Factoring                         | Seguro                   |       |
|                                                                                        |    | Cheques 3.                          | Consulta de Cheque       |       |
| Consulta de Lote                                                                       |    | Comprobantes                        | Administración de Cheque | ^     |
| Número de cuenta: MONETARIO EMPLEADOS Q                                                |    | Generación Facturas<br>Electrónicas | Seguro                   |       |

**1.2** El sistema desplegará la siguiente pantalla en la cual debe ingresar lo siguiente:

- a) Número de cuenta
- b) Número de cheque de inicio
- c) Número de cheque fin
- d) Estado de

Posterior a ingresar los datos, pulsar Consultar.

| Consulta de Cheq          | ues 😰                 | Dritte       |                     |            | Juli |
|---------------------------|-----------------------|--------------|---------------------|------------|------|
| Número de                 | MONETARIO EMPLEADOS Q | ~            |                     |            |      |
| cuenta:<br>Cheque Inicio: | I                     | Cheque Fin:  |                     |            |      |
| Estado de TODO            | S 🗸                   | Consultar    |                     |            |      |
|                           |                       |              |                     |            |      |
| Num. Cheque               | Descripción           | Beneficiario | Monto               | Estado     |      |
|                           |                       |              | No hay registros di | sponibles. | _    |
|                           |                       |              |                     |            |      |

**1.3** Se desplegará la información de los números de cheque ingresados con el Estado correspondiente a cada uno.

| Mis Productos                               | Pagos                                        | Transacciones Otras                                        | s Operaciones         | Configuración                                          |                             |
|---------------------------------------------|----------------------------------------------|------------------------------------------------------------|-----------------------|--------------------------------------------------------|-----------------------------|
| onsulta de Cheq                             | aciones » Cheque Seguro » Consulta de Cheque | Seguro BANCO                                               | PROMERICA DE          | GUATEMALA                                              | / Juridico                  |
| Número de<br>cuenta:<br>eque Inicio: 490    | -MONETARIO EMPLEADOS Q                       | ∽<br>Cheque Fin:                                           | 492                   |                                                        |                             |
| Estada da TODO                              |                                              | Consultar                                                  |                       |                                                        |                             |
| Estado de TODO                              | IS 🗸                                         | Consultar                                                  |                       | Reg.1, a 3 - P                                         | iqina 1 🗸 ile 1             |
| Estado de TODO                              | S 🗸<br>Descripción                           | Consultar<br>Beneficiario                                  | Monto                 | Period a 3 - P<br>Estado                               | ágina 1 🗸 de 1              |
| Estado de TODO<br>Num. Cheque               | Descripción<br>prueba pagos                  | Consultar<br>Beneficiario<br>rocio monroy                  | Monto<br>0.01         | Port 1 a B - P<br>Estado<br>Aprobado                   | boma 1 ♥ ke 1<br>Se realiza |
| Estado de TODO<br>Num. Cheque<br>490<br>491 | Descripción<br>prueba pagos<br>prueba pagos  | Consultar<br>Beneficiario<br>rocio monroy<br>pedro cabrera | Monto<br>0.01<br>0.01 | tion 1 a a = ۴<br>Estado<br>Aprobado<br>لک<br>Aprobado | Se realiza                  |

En caso de exportar pulsar PDF o Excel según desee la información.

Fin del proceso.

## Banco Promerica